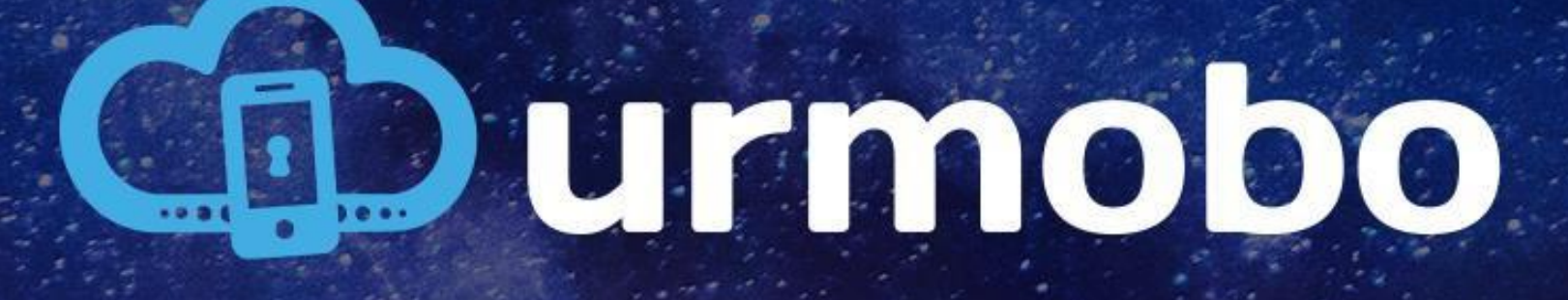

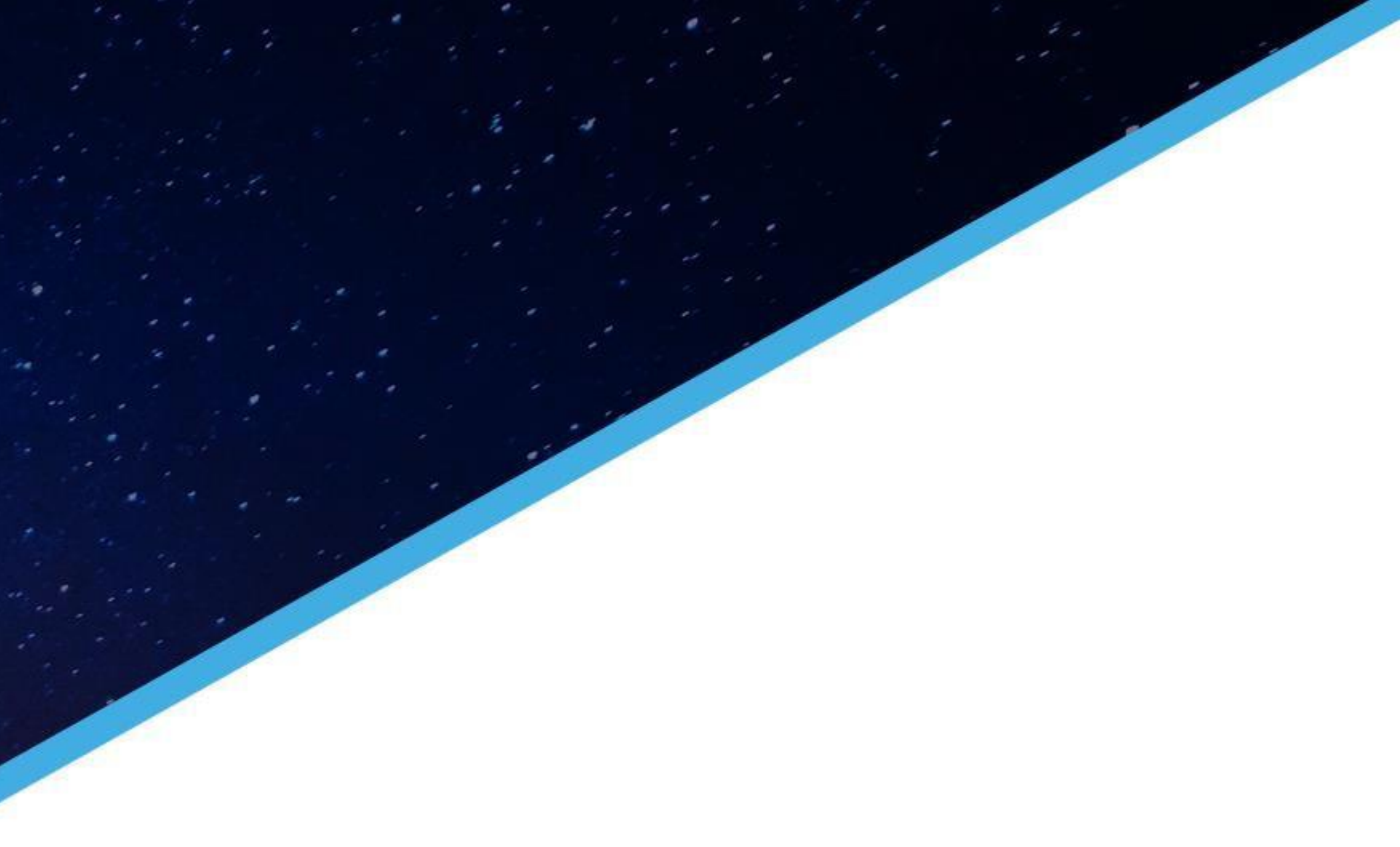

## Manual de instalación CLIENT AFW ANDROID 6+

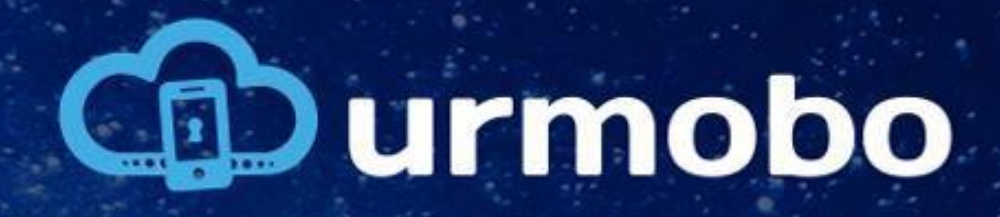

## Restauración de fábrica

El primer paso que se debe realizar es la restauración de fábrica del dispositivo, accediendo al « Android system recovery » y realizando el procedimiento según el modelo del equipo y seleccionando la opción « wipe data/factory reset » (borrar datos/restauración de fábrica), según la figura al lado.

#### Android system recovery <3e> KOT49H.I9505XXUFNA5

Volume up/down to move highlight; power button to select.

reboot system now apply update from ADB apply update from external storage wipe data/factory reset

wipe cache partition apply update from cache

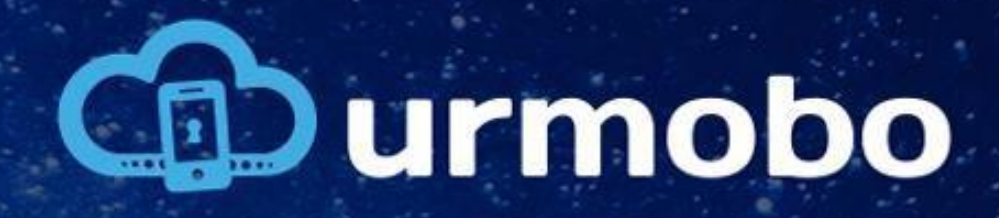

## Bienvenido

Tras realizar el procedimiento, seleccione la opción « reboot system now » (reiniciar el sistema ahora), disponible en la misma pantalla que se muestra en la figura de la página anterior. Tras la restauración, el equipo arrancará en la pantalla de bienvenida.  $\mathbf{ }$ 

## Bem-vindo(a)!

Reportuguês (BRASIL)

INICIAR >

CHAMADA DE EMERGÊNCIA

ACESSIBILIDADE

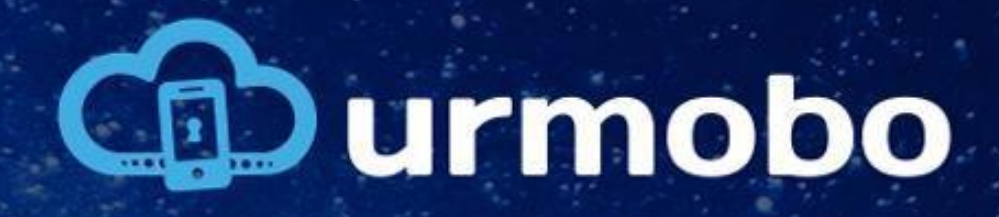

## Selección de la red

Cuando pulsa en « EMPEZAR », el usuario llega a la pantalla de conexión a la red, como se puede ver en la figura. En esta pantalla, se debe seleccionar en cuál se realizará la configuración. Es obligatorio poder navegar en Internet por la red seleccionada.

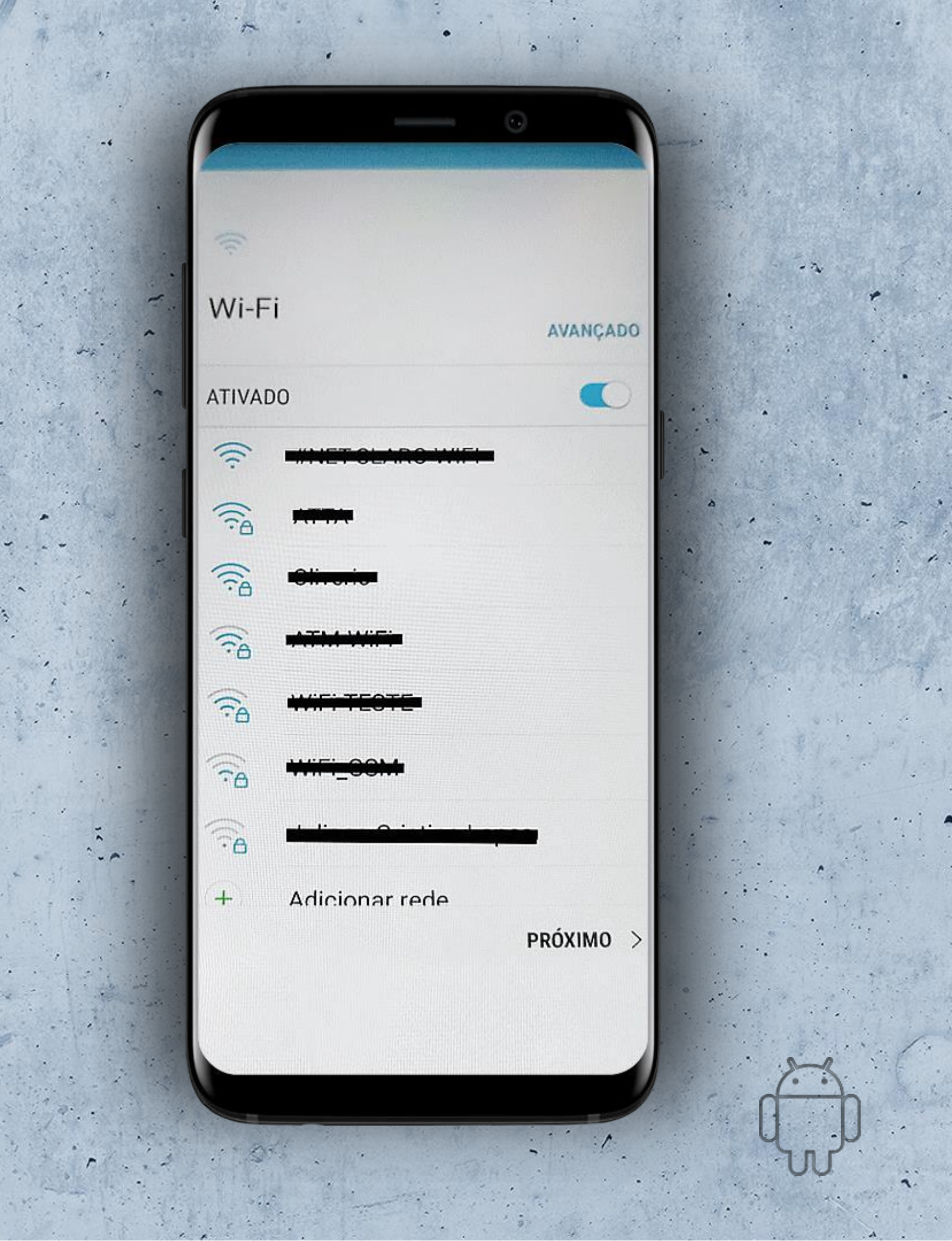

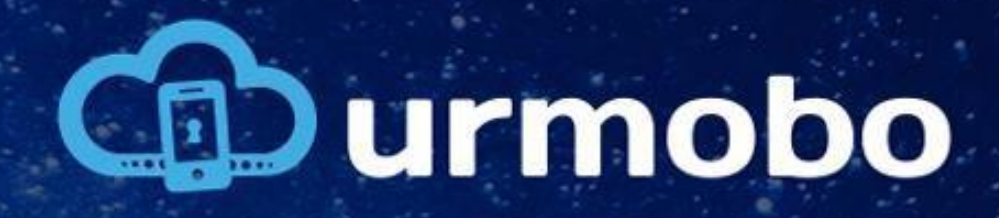

## Términos y condiciones

Tras configurar la red, se debe pulsar en « AVANZAR ». Entonces, se llevará el usuario a la pantalla de términos y condiciones, donde se deben aceptar los términos de uso del equipo definidos por su fabricante, como se puede ver en la figura.

### 

4

#### Termos e Condições

#### 🕑 Concordo

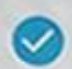

#### Acordo de Licença de Usuário Final

Leia atentamente o Acordo de Licença de Usuário Final, pois contém informações importantes. Mais informações

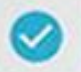

#### Política de Privacidade

Os dados de usuário processados pela Samsung são regidos pela Política de Privacidade da Samsung. <u>Mais informações</u>

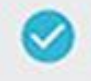

#### Dados de diagnóstico Permite o fornecimento de dados de uso e diagnóstico Mais informações

Informações de marketing

PRÓXIMO

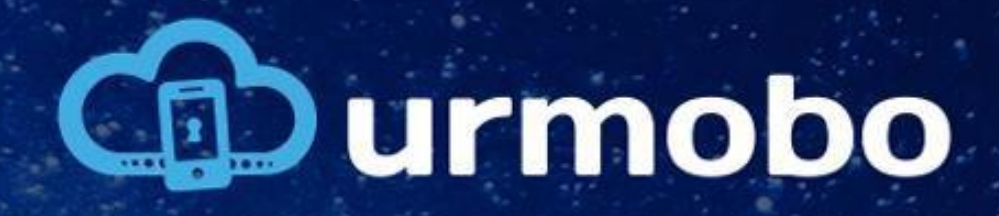

## Selección de la cuenta de Google

Ahora, se debe llenar el campo « Email o teléfono » con el código « afw#setup » y pulsar en « Avanzar ».

#### Google

Login Use sua Conta do Google. Saiba mais

E-mail ou telefone

afw#setup

5

1.

Esqueceu seu e-mail?

Criar conta

Pular

Próxima

S. . 1 0%

<

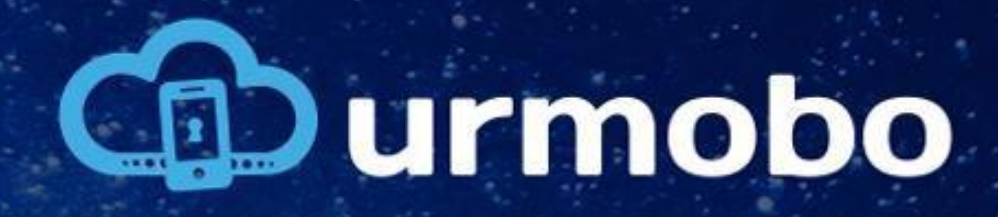

## Servicios de Google

Tras insertar el valor "afw#setup", se debe pulsar en « AVANZAR », entonces se iniciará la configuración del MDM. Se llevará el usuario a una serie de pantallas de confirmación de Google, siendo la primera la pantalla de servicios de Google, como se puede ver en la figura.

### Serviços do Google

#### Android Enterprise

Toque para saber mais sobre os serviços. É possível conferir, por exemplo, como ativá-los ou desativá-los. Os dados serão usados de acordo com a **política de privacidade** do Google.

Backup e armazenamento

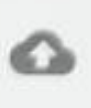

Fazer backup no Google Drive Restaure ou alterne smartphones com facilidade a qualquer

PRÓXIMA >

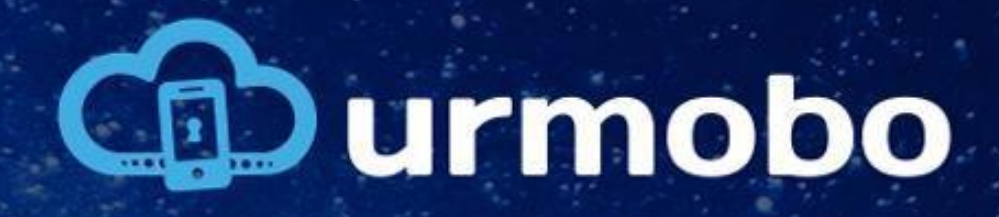

## Android Enterprise

Se deben mantener las configuraciones estándar y pulsar en « AVANZAR », entonces se llevará el usuario a la pantalla « Android Enterprise », donde se debe pulsar en "AVANZAR", como se puede ver en la figura, y después, se debe confirmar la instalación de la « Device Policy », pulsando en « INSTALAR », como se puede ver en la figura de la próxima página.

### Android Enterprise

Esta conta requer o gerenciamento de dispositivos móveis. Instale o app Android Device Policy para aplicar as políticas de segurança exigidas pela conta.

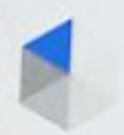

Android Device Policy

PRÓXIMA >

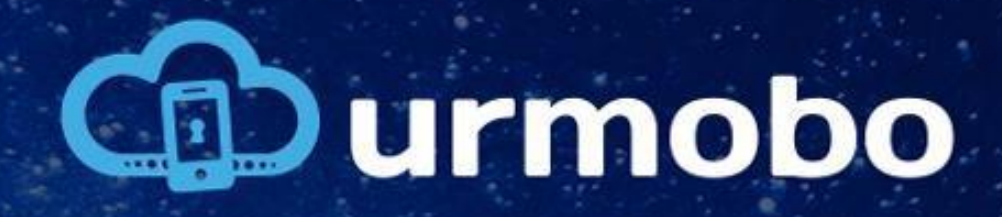

Device policy (Política de dispositivo)

#### **Device Policy**

8

Deseja instalar este app? Não requer acesso especial.

14

CANCELAR INSTALAR

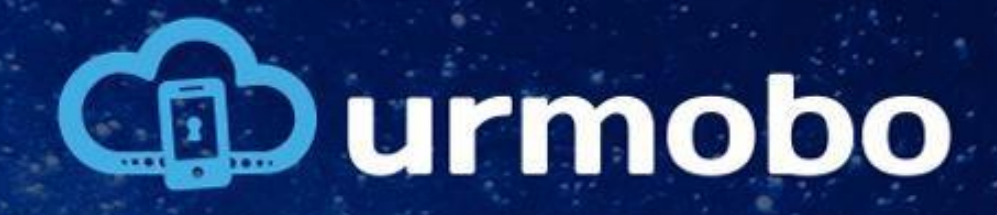

## Termos y condiciones AFW

Tras pulsar en « INSTALAR », se realizará la instalación y será necesario aceptar los términos y las condiciones de la *device policy*, como se puede ver en la figura. Tras aceptar los términos y las condiciones, el usuario seguirá hasta la pantalla « Configurar el dispositivo de trabajo », donde debe pulsar en « Avanzar », según la figura en la próxima página.

#### Termos e Condições

9

Leia as informações a seguir com atenção antes de baixar e instalar o Android for Work no seu dispositivo.

A Samsung fornece o Arranque Fidedigno como um dos seus recursos de segurança para detectar root ou personalização da ROM (isto é, um firmware que não é oficial da Samsung) instalada no seu dispositivo durante o tempo de inicialização. Depois que o Android for Work for instalado, e se for detectado tal root ou personalização da ROM, o dispositivo entrará automaticamente no modo de restauração de fábrica, e os dados ou aplicativos armazenados ou instalados no dispositivo serão excluídos. É altamente

DISCORDO CONCORDO

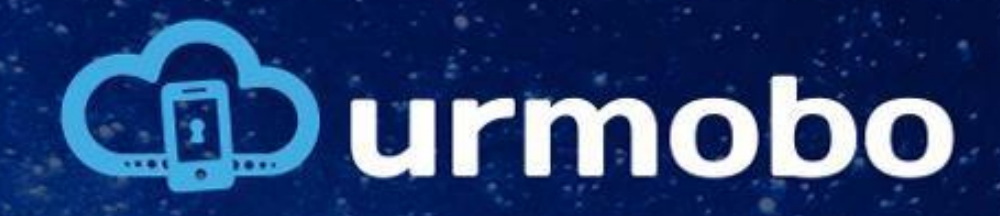

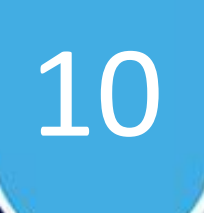

# Configurar el dispositivo de trabajo

# Configurar dispositivo de trabalho

Sua organização controla este dispositivo e o mantém em segurança.

O seguinte app gerenciará seu dispositivo:

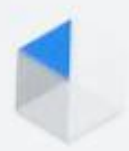

<

**Device Policy** 

PRÓXIMO >

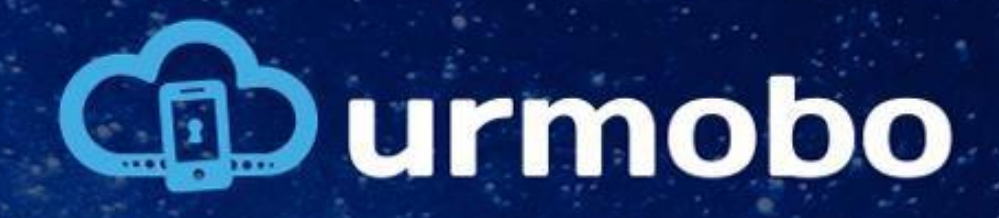

# Términos de monitoreo

La próxima etapa es aceptar el monitoreo de su dispositivo por el MDM. Para ello, en la pantalla mostrada en la figura, Se debe marcar la casilla *« Eu concordo »* (Acepto) y, después, pulsar en "OK". Así, el usuario aceptará que su dispositivo sea controlado por Urmobo y seguirá hasta la pantalla de actualización del dispositivo, como se puede ver en la próxima página.

O administrador pode monitorar e gerenciar configurações, acesso corporativo, apps, permissões, recursos de proteção contra roubo e dados associados a este dispositivo, incluindo atividade na rede e informações de local do dispositivo.

Para usar os recursos de proteção contra roubo, é necessário um bloqueio de tela protegido por senha no dispositivo.

Entre em contato com o administrador para receber mais informações, incluindo as políticas de privacidade da organização.

#### Saiba mais

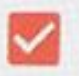

Eu concordo

CANCELAR

OK

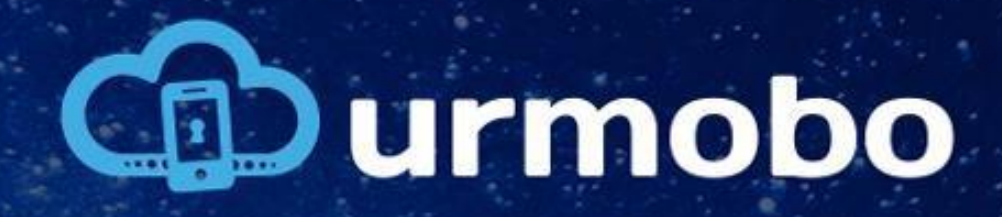

12

# Actualizando el dispositivo

## Atualizando o dispositivo...

Atualizando a Google Play Store

Ô

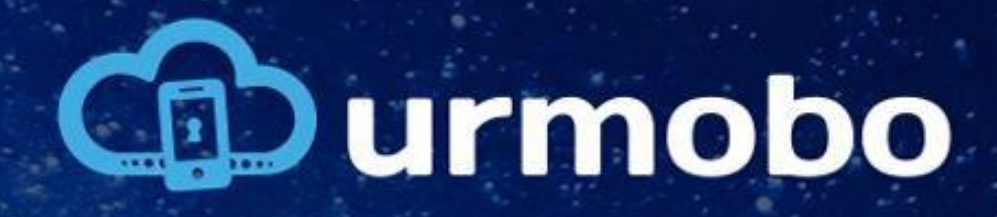

# 13

## Inscribir el dispositivo

Se actualizará el dispositivo y se llevará el usuario a la pantalla de inscripción, como se puede ver en la figura. En esta pantalla, el usuario debe pulsar en « AVANZAR ». Después, deberá leer el QRCode de registro del Urmobo con la cámara del dispositivo, como se puede ver en la próxima página.

#### •

#### Inscrever este dispositivo

Faça a leitura ou insira o código fornecido pelo seu administrador de TI

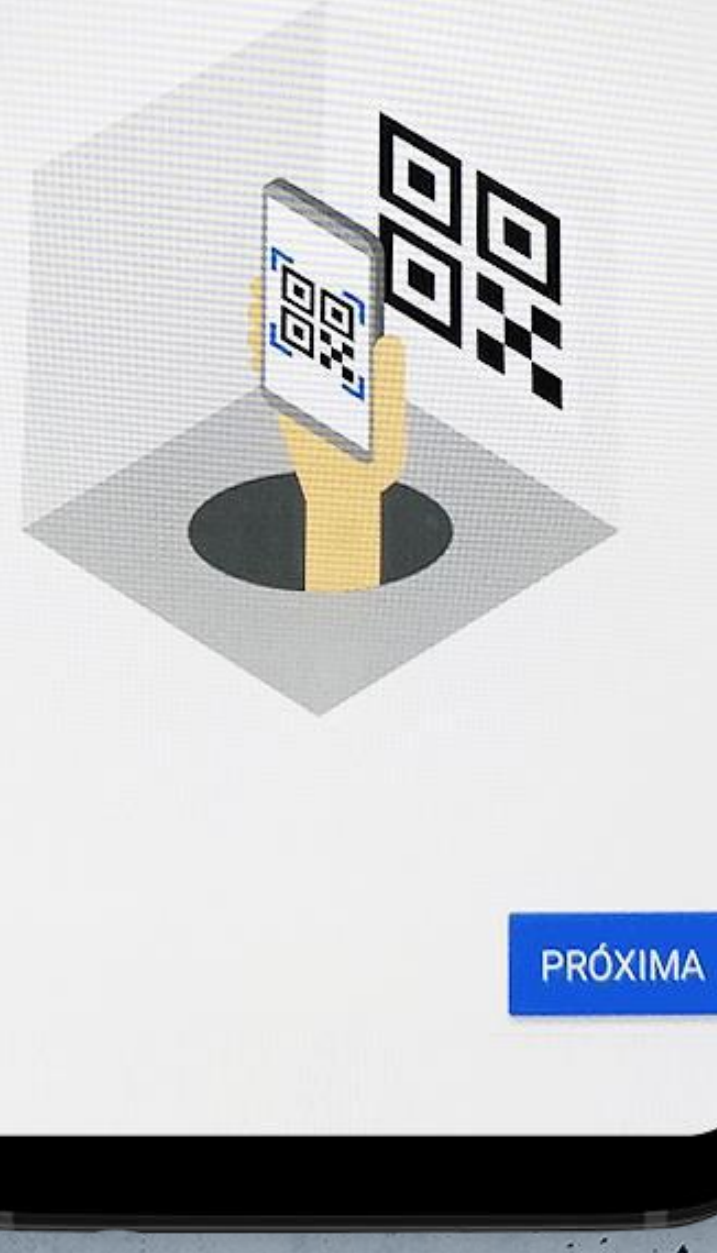

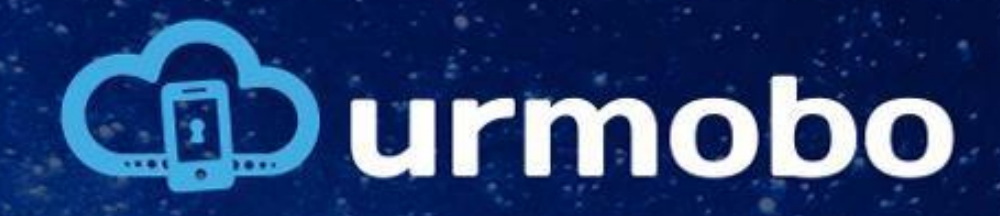

# Lectura del QR Code

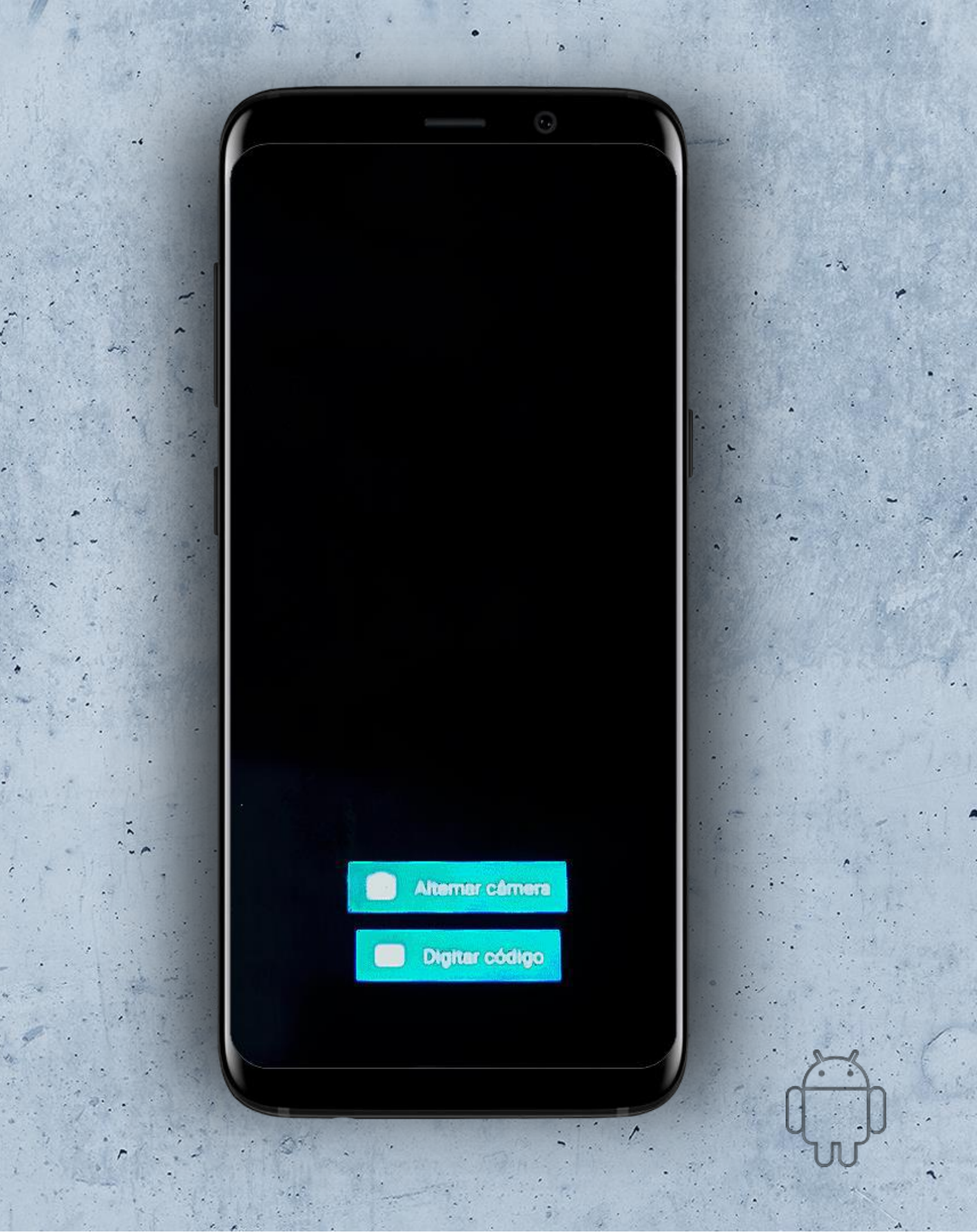

14

·.

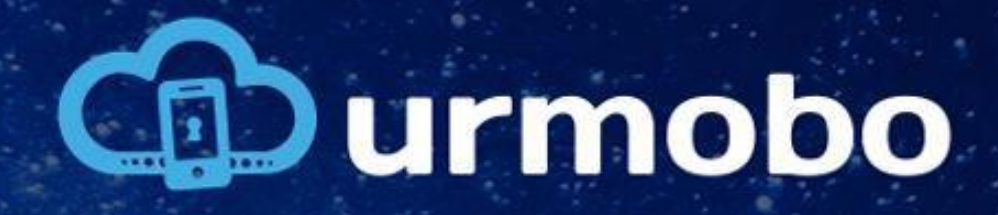

## Inserción del código de registro

Se se realiza correctamente la lectura, se llevará el usuario a la pantalla de registro (paso 16). Si no se puede leer el QRCode o si el usuario no lo tiene a disposición, hay la opción de insertar el código manualmente.

Para ello, en la pantalla anterior (paso 14), se debe pulsar en *« Digitar código »* (Insertar el código). Así, se llevará el usuario a la pantalla que se muestra en la figura al lado, y, tras insertar el código y pulsar en *«* AVANZAR *»*, se lo llevará a la próxima etapa.

## ÷

## Digitalize ou digite o código

Digite o código do seu administrador de TI.

Código

0

VOCÊ NÃO TEM UM CÓDIGO?

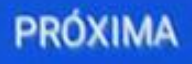

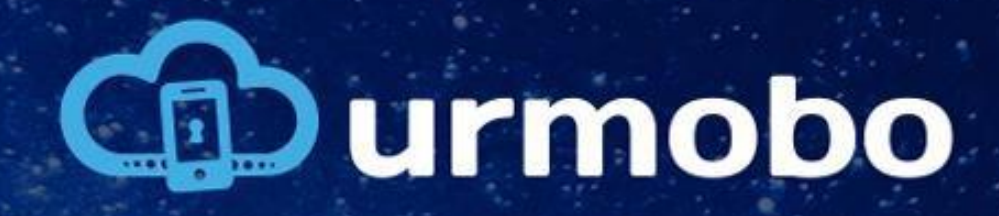

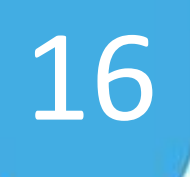

# Registro del dispositivo

## Registrando o dispositivo...

Ô

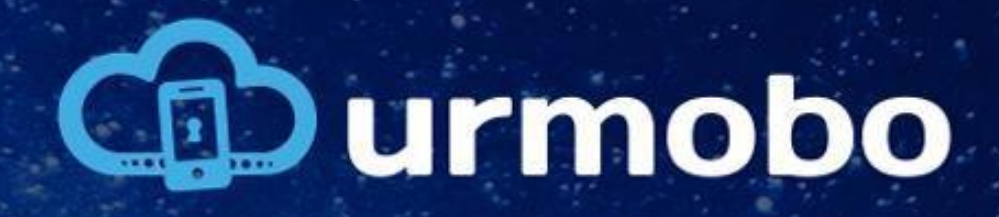

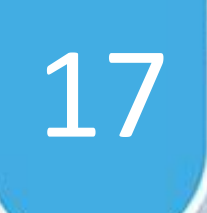

## Primera ejecución

Tras el registro del dispositivo, el equipo entrará en el sistema operativo y empezará la descarga de todas las aplicaciones necesarias a la operación, además de aplicar todas las configuraciones definidas por la Política de la entidad.

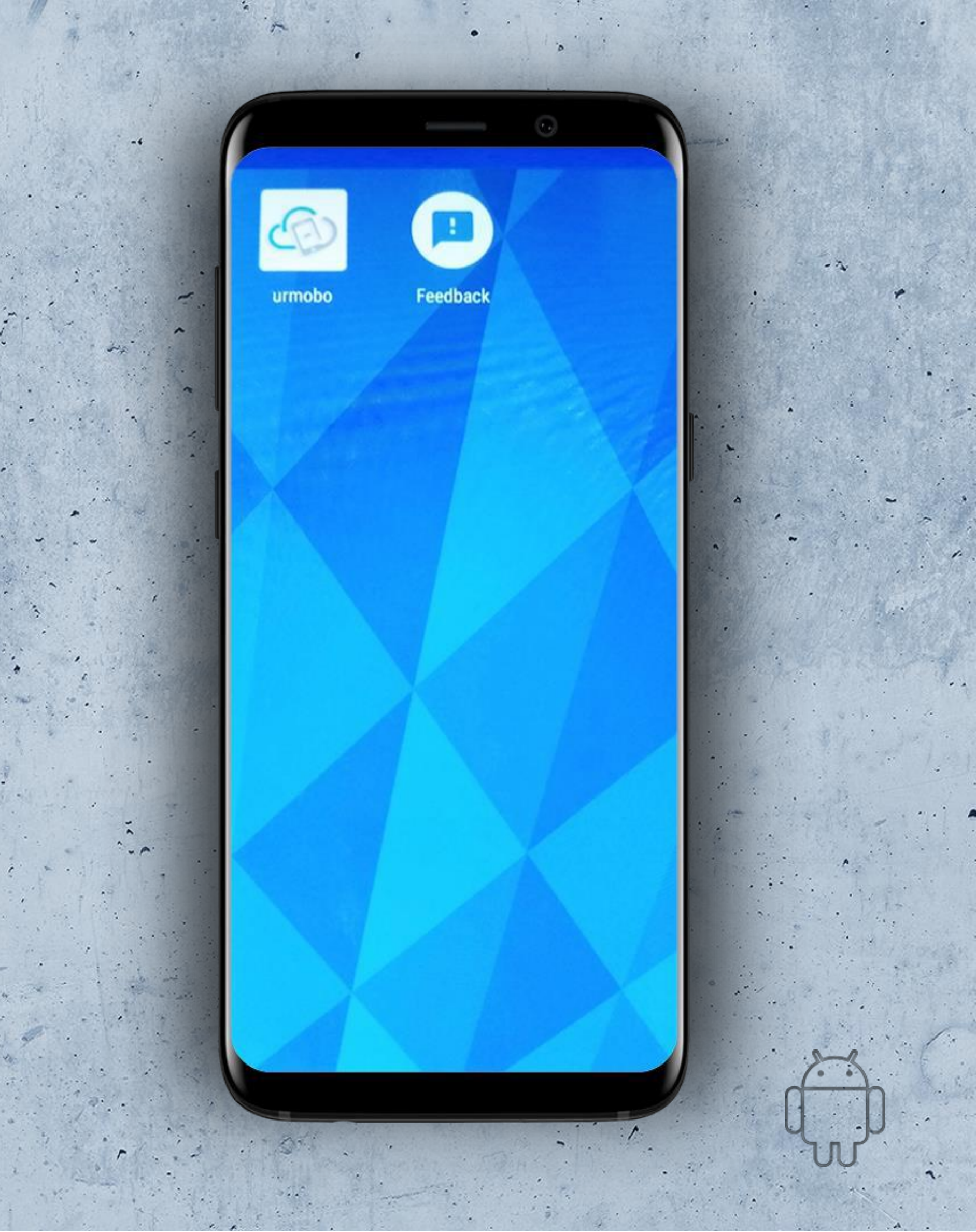

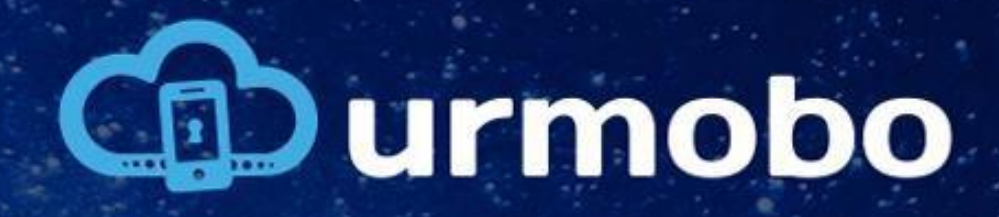

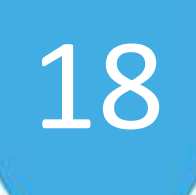

# Administrador del dispositivo

En este momento, el usuario debe confirmar Urmobo como el administrador del dispositivo, pulsando en *« ATIVAR ADMINISTRADOR DE DISPOSITIVO »* (ACTIVAR EL ADMINISTRADOR DEL DISPOSITIVO), como se puede ver en la figura al lado.

## **Conf.** Inicial

C urmobo 33.9

#### Administrador do Dispositivo

Você precisa autorizar o Gerenciador de Dispositivo como seu administrador de dispositivo. Isto permite que o urmobo controle vários aspectos do seu sistema, como instalar aplicações.

ATIVAR ADMINISTRADOR DE DISPOSITIVO

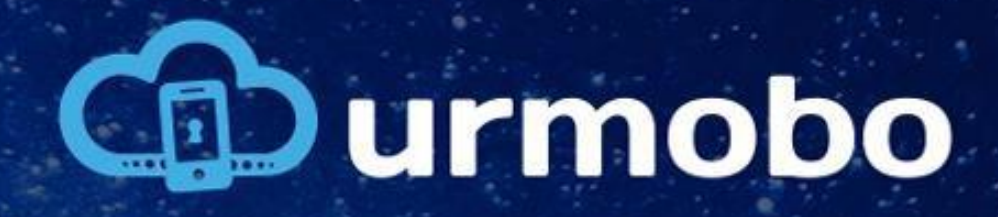

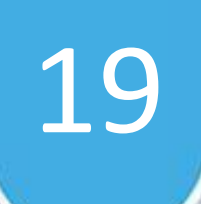

# Activación del administrador del dispositivo

Después, se debe confirmar la activación del administrador, pulsando en *« ATIVAR »* (ACTIVAR), como se puede ver también en la figura al lado.

#### Administrador de dispositivo

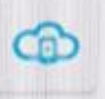

 $( \mathbf{A} )$ 

#### Urmobo precisa ser o adm..

O MDM precisa se tornar um administrador para poder obter controle total do aparelho.

A ativação do administrador permitirá que urmobo efetue as seguintes operações:

- Apagar todos os dados
- Alterar senha de desbloqueio de tela
- Monitorar tentativas de desbloqueio da tela
- Bloquear a tela

CANCELAR ATIVAR

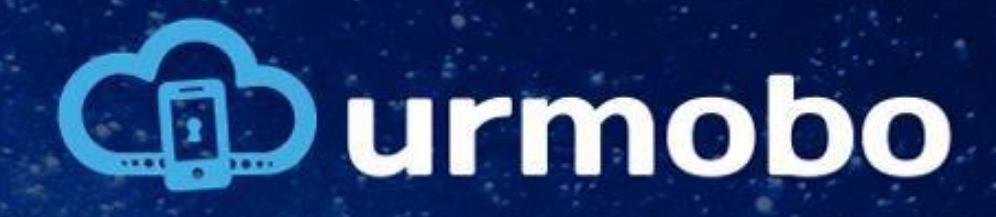

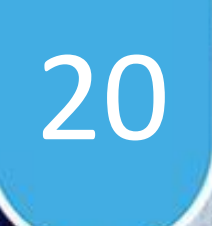

## Alterar las configuraciones

En este momento, el usuario debe conceder el permiso para que Urmobo altere las configuraciones del sistema, pulsando en « ATIVAR ADMINISTRADOR DE DISPOSITIVO » (ACTIVAR EL ADMINISTRADOR DEL DISPOSITIVO), como se puede ver en la figura al lado.

#### Conf. Inicial

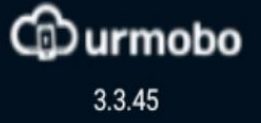

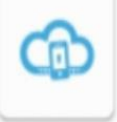

## Alterar Configurações

Você precisa autorizar o Gerenciador de Dispositivo a alterar as configurações do sistema. Isto permite que o urmobo controle as configurações do dispositivo.

AUTORIZAR >

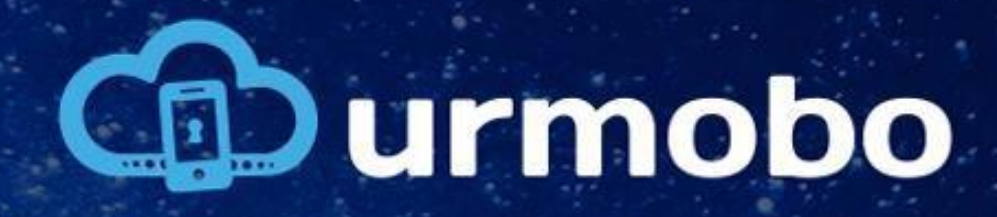

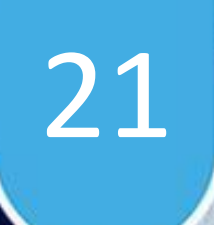

# Alterar las configuraciones

En la próxima pantalla exhibida, se debe activar la opción "urmobo" y, después, pulsar en « Regresar » al lado del título de la página, como se puede ver en la figura al lado.

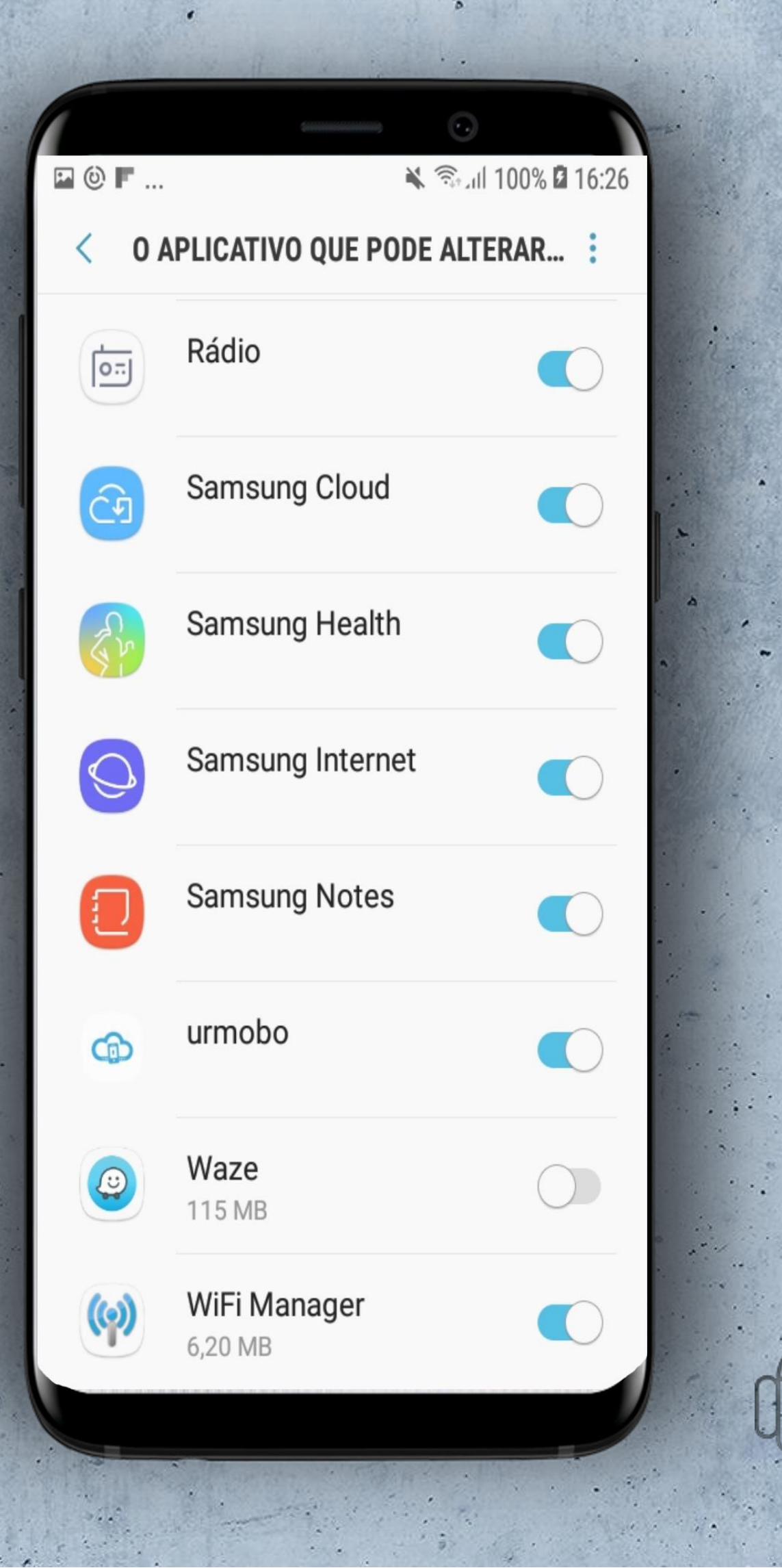

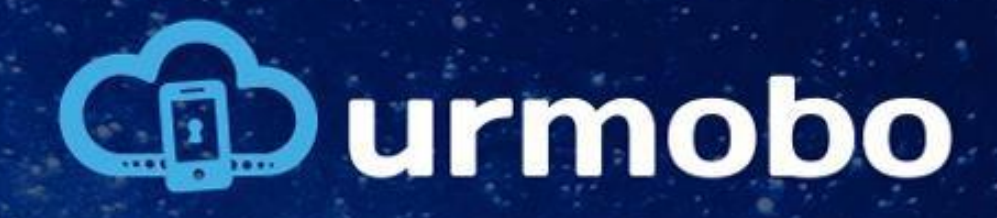

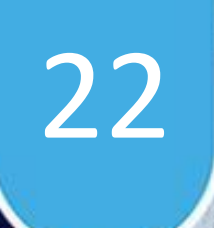

# Permitir el acceso a los datos de uso

La última etapa es aceptar el acceso a los datos de uso del dispositivo por el MDM, como se puede ver en la figura al lado; se debe pulsar en « PERMITIR URMOBO ACESSAR DADOS DE USO » (PERMITIR QUE URMOBO ACCEDA A LOS DATOS DE USO).

## **Conf.** Inicial

Cm

Acesso a Dados de Uso

Caburmobo

3.3.9

Autorize o Urmobo a ter acesso a dados de uso do dispositivo. Este é um passo essencial para que a aplicação consiga obter informações relevantes para o gerenciamento deste aparelho.

PERMITIR URMOBO ACESSAR DADOS DE USO.

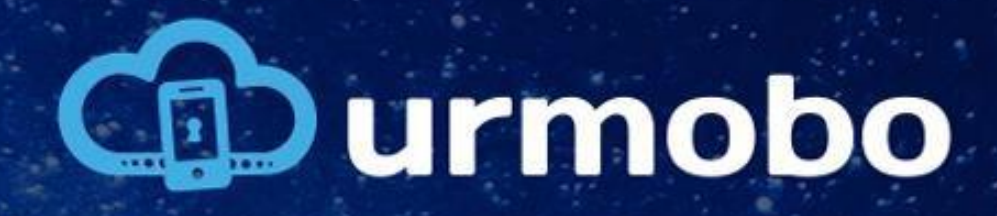

· .

## Acceder a los datos de uso

En la próxima pantalla exhibida, se debe seleccionar la opción "urmobo" y, después, pulsar en « Regresar » al lado del título de la página, como se puede ver en la figura al lado.

### Acessar dados de uso

Galaxy Apps

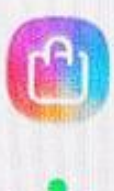

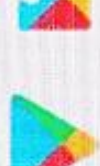

qoo lol

Google Play Store

Google Play Services 🔵

IU do sist.

Opera Max

urmobo

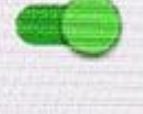

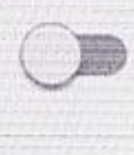

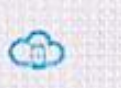

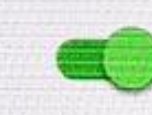

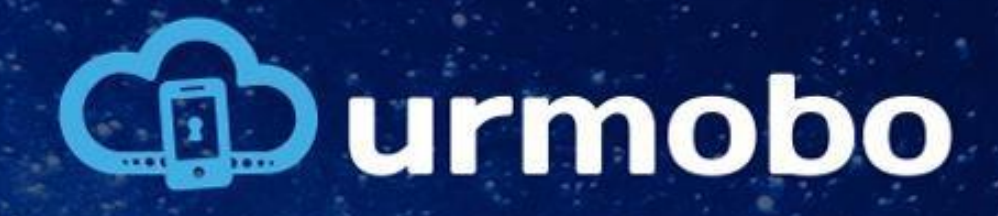

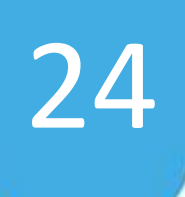

## Token de entidad

Cuando abre Urmobo, el usuario debe insertar manualmente el token de uso ou leer el QR Code en el sistema y pulsar en "DEFINIR TOKEN DE ENTIDADE", como se puede ver en la figura. El usuario tiene la opción de insertar manualmente o leer el QRCode de configuración que suministra Urmobo.

#### Conf. Inicial

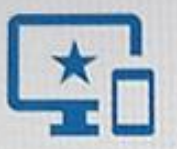

#### Token de Entidade

Jurmobo

3.3.5

Insira o token de entidade para que seja identificada a entidade a que este equipamento pertence.

urmobo

#### DEFINIR TOKEN DE ENTIDADE.

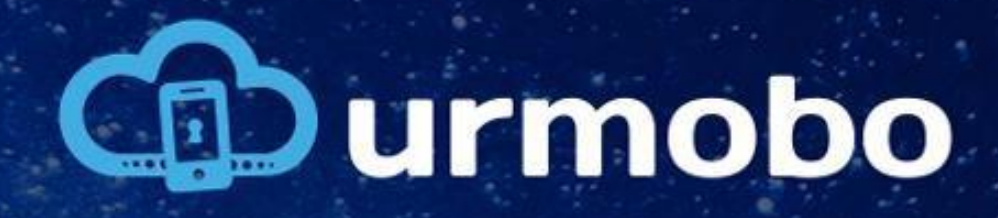

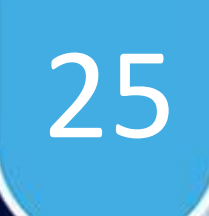

# Nombre del dispositivo

El último paso es configurar el nombre del dispositivo, como se puede ver en la figura al lado. Si no se desea asignar un nombre al dispositivo, se puede ignorar esta etapa y pulsar en « DEFINIR NOME EQPTO. » (DEFINIR EL NOMBRE DEL EQUIPO).

#### Conf. Inicial

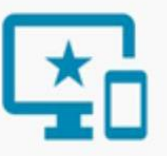

### Nome do Dispositivo

•

Curmobo

4.2.2

Insira um nome para que seja identificado o equipamento no portal de gerenciamento.

#### Novo equipamento

DEFINIR NOME EQPTO. >

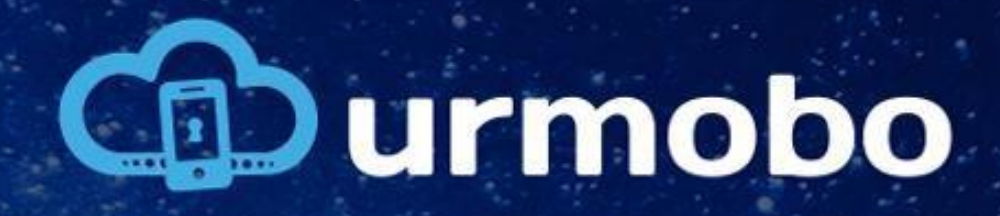

26

# Modo quiosco

¡Está listo! Ahora, basta con usar su urmobo.

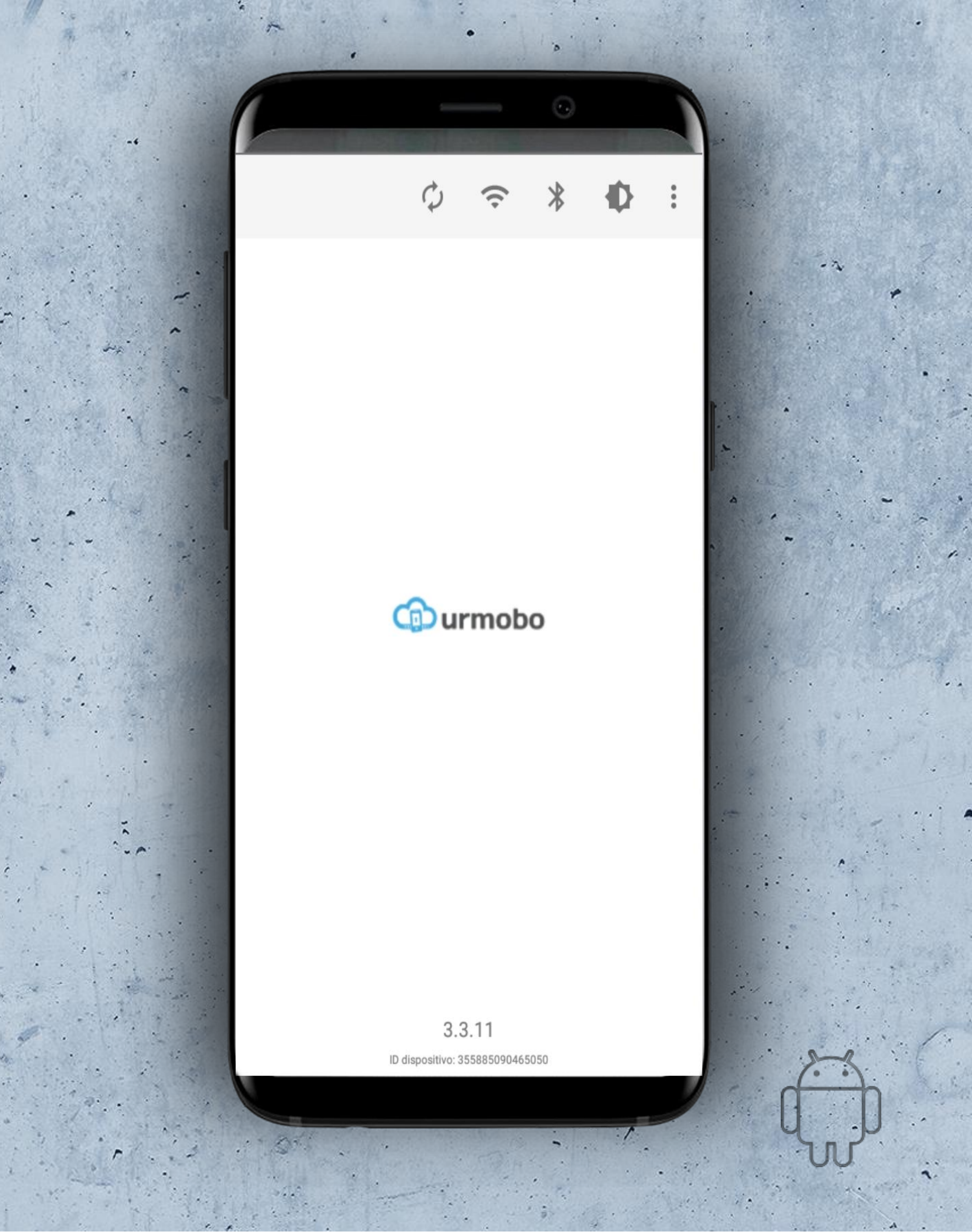

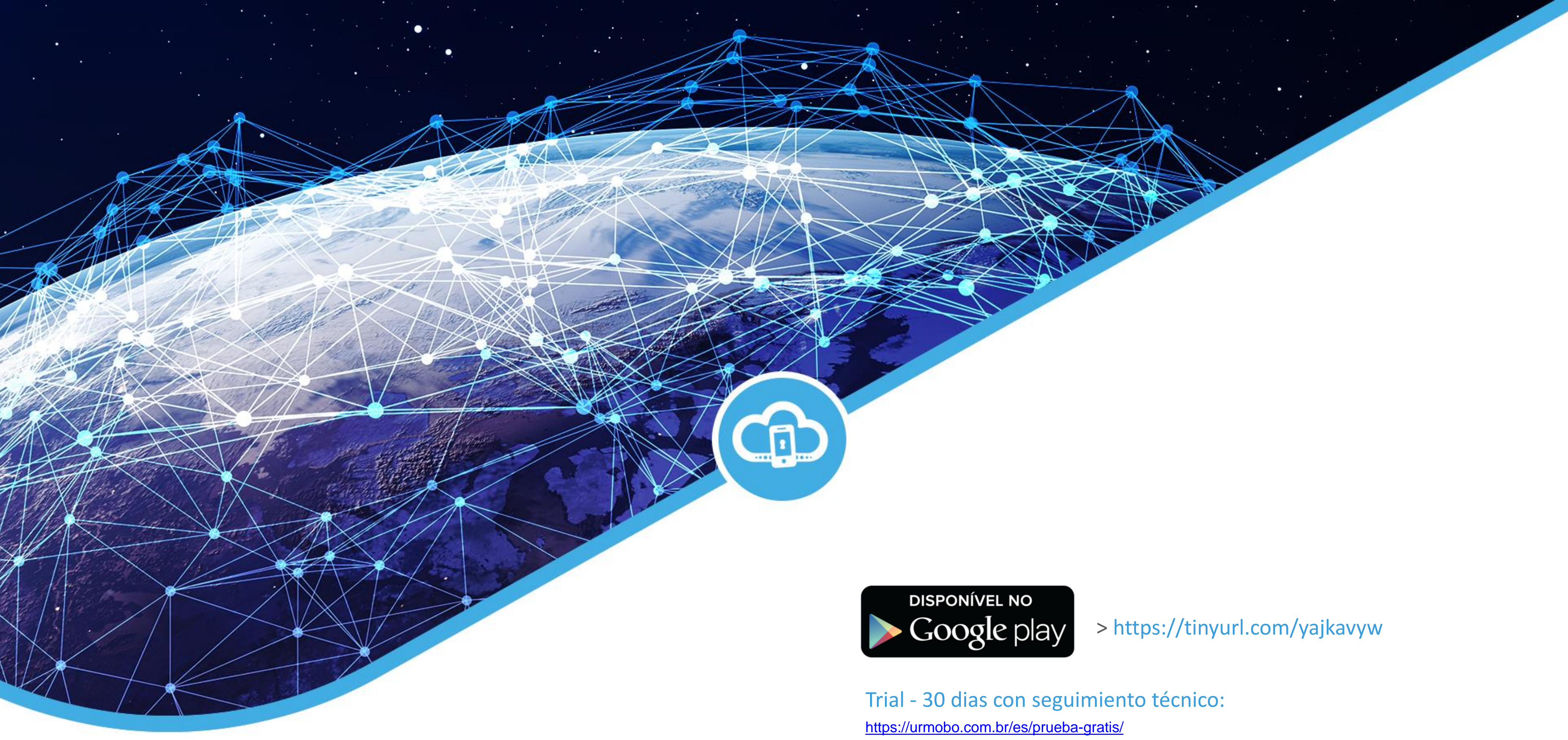

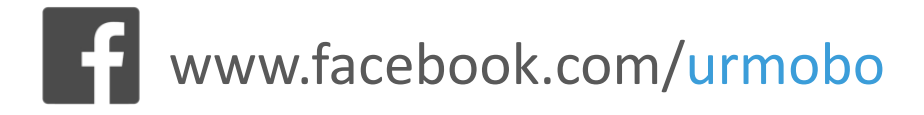

www.urmobo.com.br

## Gracias por elegir urmobo.